# Instrukcja OBSŁUGI STACJI POGODOWEJ

Gratulujemy zakupu lustra Velzo! Doceniamy, że zdecydowali się Państwo na produkt naszej marki. Pragniemy podkreślić, że lustra Velzo tworzone są z wyjątkową starannością o każdy detal, aby zapewnić naszym klientom produkt najwyższej jakości.

Aby w pełni wykorzystać możliwości lustra Velzo z oświetleniem LED, zalecamy dokładne zapoznanie się z dołączoną instrukcją obsługi. Zawiera ona szczegółowe informacje dotyczące montażu, użytkowania i konserwacji lustra, a także ważne wskazówki bezpieczeństwa.

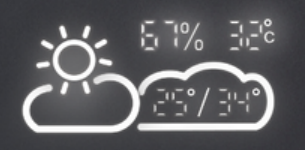

VELZO

23° Th 6-25

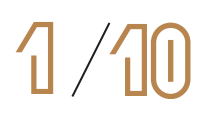

## INSTRUKCJA OBSŁUGI WYŚWIETLACZA POGODOWEGO

#### PRZYGOTOWANIE

- 1. Umieść router, telefon i lustro blisko siebie, aby zapewnić optymalne połączenie WiFi.
- 2. Pamiętaj, aby po zamontowaniu lustra umieścić je w zasięgu routera WiFi.
- 3. Upewnij šię, że Twój smartfon jest podłączony do sieci WiFi 2,4 GHz. Lustro nie obsługuje sieci 5 GHz.
- 4. Jeśli nie znasz typu swojej sieci WiFi, skontaktuj się z operatorem

### POBIERANIE APLIKACJI

- 1. Wyszukaj aplikację "Wise Mirror" w AppStore (iOS) lub Google Play (Android).
- 2. Pobierz i zainstaluj aplikację na swoim smartfonie.

| 14:49 | _                                                | - •                               |                                        | I 🕆 🗖 |
|-------|--------------------------------------------------|-----------------------------------|----------------------------------------|-------|
| <     | WISE                                             | MIRROR                            |                                        |       |
| Ρ     | lease select<br>enter                            | a 2.4G W<br>bassword              | /i-Fi and                              |       |
| lf y  | our Wi-Fi is a<br>change to<br><u>Common con</u> | 5G netwo<br>2.4GHz f<br>necting M | ork, pleas<br>irst.<br>l <u>ethods</u> |       |
|       | 2.4GHz                                           |                                   | <br>56 56                              | iHz   |
|       |                                                  |                                   |                                        |       |
| (î)   | Please conne                                     | ct your pl                        | hone to                                | . +   |
| 🕂 P   | lease enter ti                                   |                                   |                                        |       |
| 0     | nly supports 2                                   | .4Ghz Wi                          |                                        |       |
|       |                                                  | Vext                              |                                        |       |
|       |                                                  |                                   |                                        |       |
|       |                                                  |                                   |                                        |       |
|       | -                                                |                                   |                                        |       |

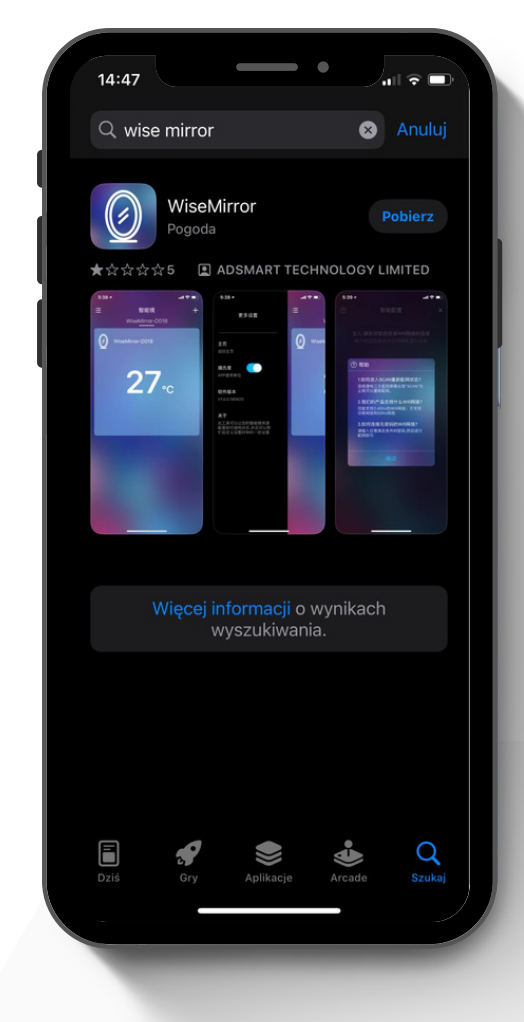

## **KONFIGURACJA LUSTRA**

- 1. Uruchom aplikację "Wise Mirror" na swoim smartfonie.
- 2. W aplikacji wybierz nazwę swojej sieci WiFi.
- 3. Wpisz hasło do swojej sieci WiFi.

#### UWAGI

Jeśli masz problemy z połączeniem lustra z siecią WiFi, spróbuj zrestartować router i lustro.

## SPRAWDŹ STAN WYŚWIETLACZA

- 1. Napis "SCAN" i migającą ikonkę Wi-Fi: wybierz pierwszą opcję łączenia w aplikacji.
- 2. Napis "SCAN" i stale świecącą ikonkę Wi-Fi: wybierz drugą opcję łączenia w aplikacji.
- Jeśli wyświetlacz stacji pokazuje coś innego, lub jeśli zapamiętała stare ustawienia, wykonaj reset:
  - 1. Odłącz zasilanie lustra.
  - 2. Podłącz zasilanie lustra 6 razy w krótkich odstępach czasu.
  - 3. Stacja powinna się zresetować.

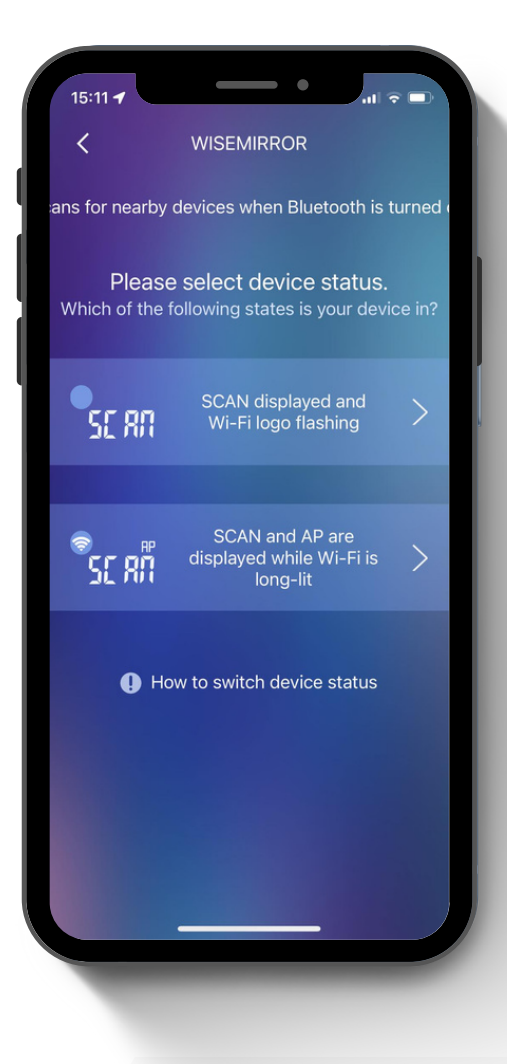

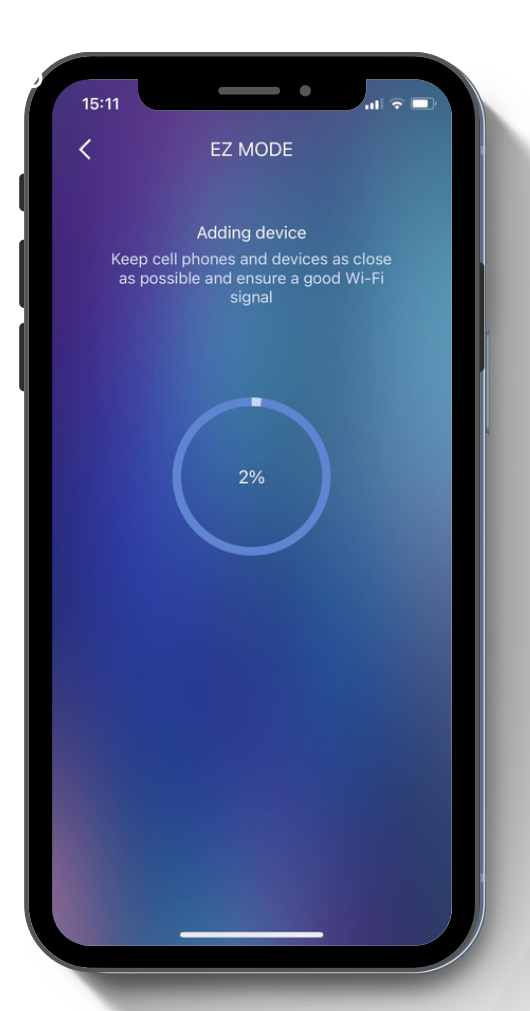

## PRZEBIEG PROCESU KONFIGURACJI

Podczas konfiguracji wyświetlacz stacji powinien po kolei pokazywać następujące statusy:

- 1. SCAN wyszukiwanie sieci Wi-Fi
- 2. JOIN łączenie z siecią Wi-Fi
- 3. PAIR parowanie urządzenia z aplikacją

## UWAGI

- Jeśli proces konfiguracji trwa dłużej niż 2 minuty, spróbuj ponownie.
- W przypadku problemów z połączeniem Wi-Fi, sprawdź siłę sygnału i upewnij się, że router jest włączony.

### **PO SPAROWANIU**

Po sparowaniu urządzenia z aplikacją, na ekranie stacji oraz w aplikacji wyświetlą się odpowiednie interfejsy:

 1. Kliknij tutaj, aby skonfigurować stację.
2. Ikona: "Dodaj nową stację" - Po wybraniu opcji, możliwe będzie dodanie kolejnego urządzenia.

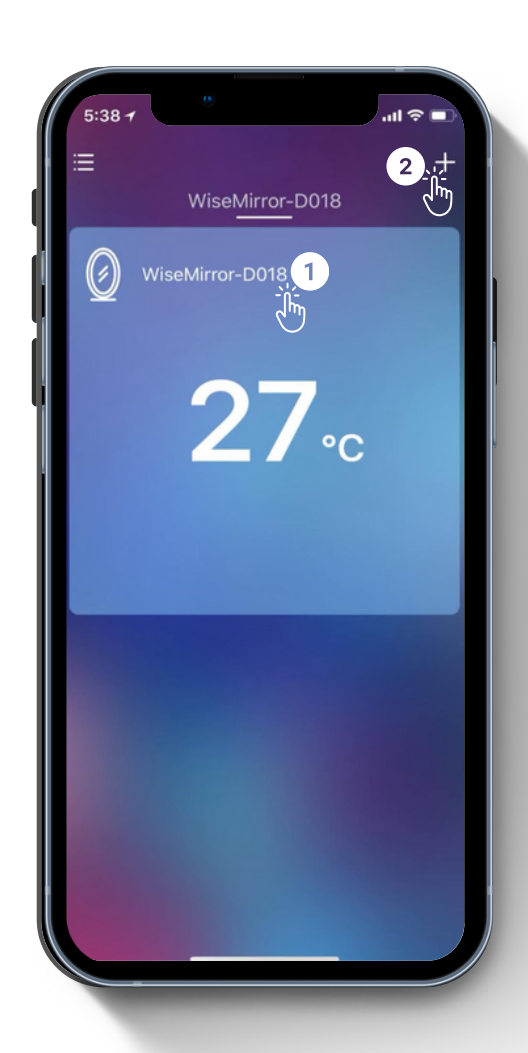

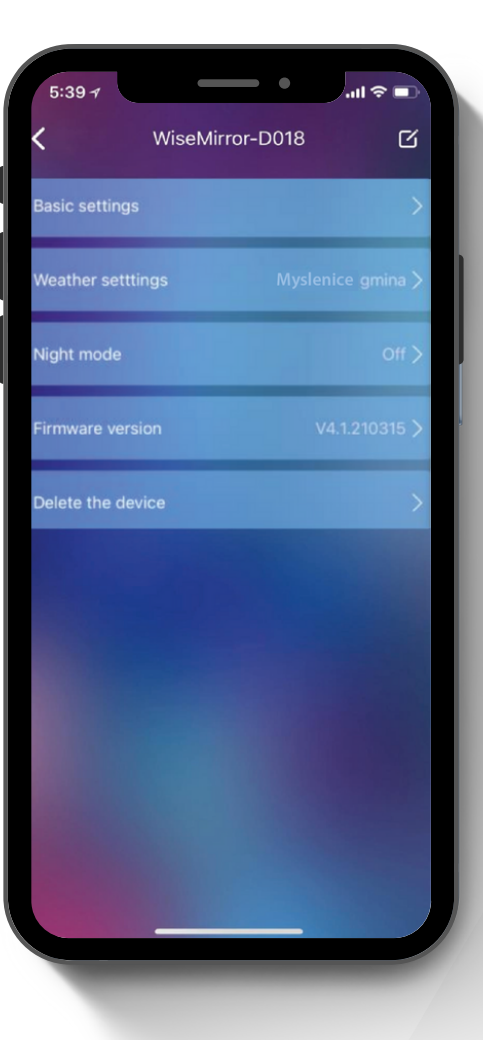

#### **MENU KONFIGURACJI**

Po kliknięciu w ikonę konfiguracji swojej stacji pogodowej, otworzy się menu konfiguracji.

# **ч/10**

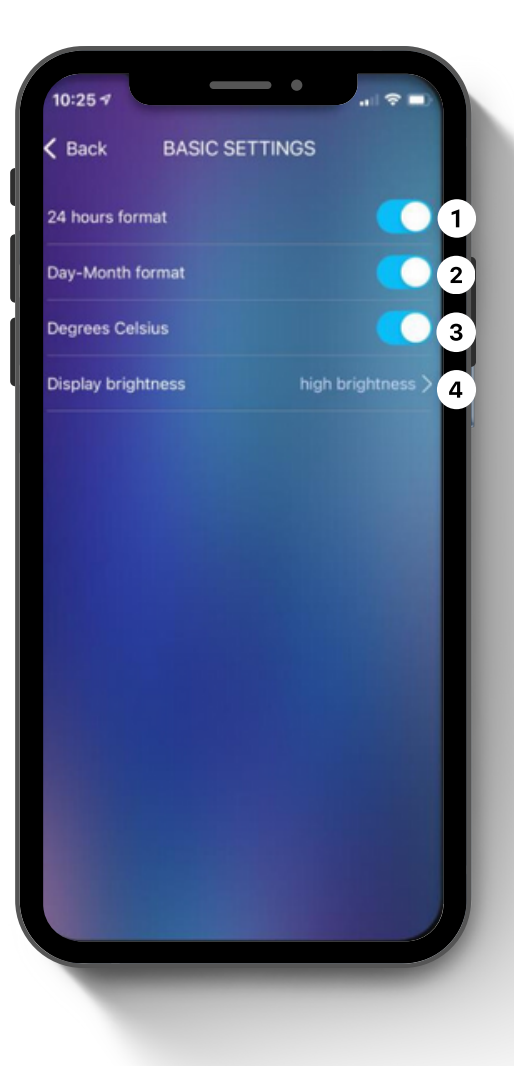

## **USTAWIENIA PODSTAWOWE**

 Format czasu: Wybierz preferowany format wyświetlania czasu: 12-godzinny lub 24-godzinny.
Format daty: Dostosuj format wyświetlania daty: DD/MM (dzień/miesiąc) lub MM/DD (miesiąc/dzień).
Jednostka temperatury: Wybierz preferowaną jednostkę temperatury: °C (stopnie Celsjusza) lub °F (stopnie Fahrenheita).

**4. Jasność wyświetlacza:** Dostosuj jasność wyświetlacza stacji do swoich potrzeb.

## **USTAWIENIA POGODY**

#### 1. Prognoza pogody:

- Domyślnie wyświetlana jest prognoza pogody na 2 dni w przód.
- Po odznaczeniu tej opcji, na ekranie pokazywana będzie pogoda w czasie rzeczywistym.

#### 2. Ustawienia lokalizacji:

- W tym polu możesz wprowadzić nazwę swojej miejscowości.
- Po zatwierdzeniu, stacja będzie wyświetlać pogodę dla wybranego miejsca

#### 3. Serwer prognozy:

- Stacja pobiera dane pogodowe z internetu.
- W przypadku problemów z wyświetlaniem pogody, możesz spróbować zmienić serwer.
- Pamiętaj, że wybrany serwer powinien odpowiadać rzeczywistej lokalizacji, aby wyświetlane dane były jak najbardziej dokładne.

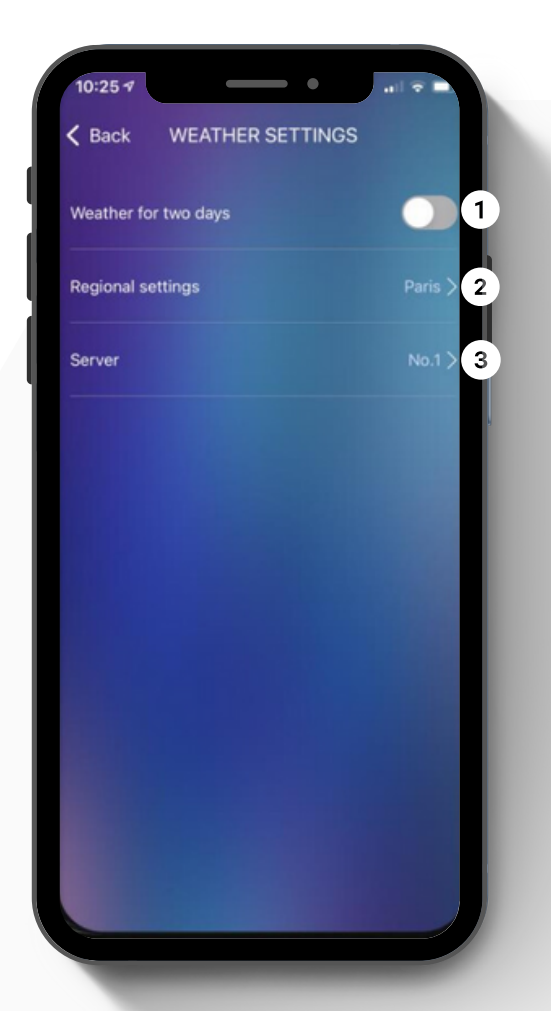

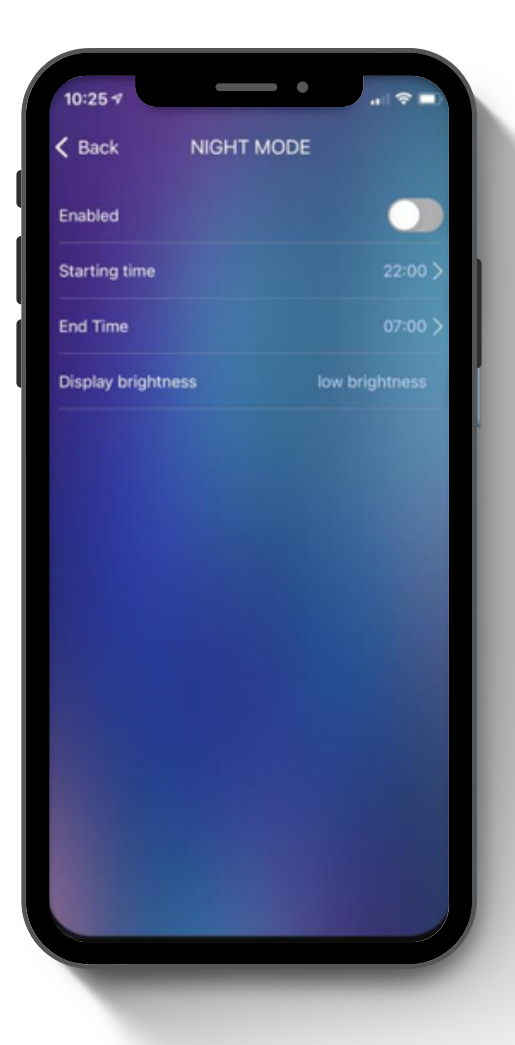

## **TRYB NOCNY**

#### 1. Aktywacja trybu nocnego:

Pozwala włączyć lub wyłączyć funkcję trybu nocnego.

#### 2. Harmonogram:

Umożliwia wyznaczenie przedziału godzinowego, w którym tryb nocny będzie się automatycznie aktywować. Pamiętaj, że aby funkcja działała, tryb nocny musi być najpierw włączony.

#### 3. Regulacja jasności:

Pozwala dostosować poziom jasności stacji podczas trwania trybu nocnego

Tryb nocny idealnie sprawdza się podczas wieczornego odpoczynku lub w nocy, zapewniając komfortowe warunki do snu bez zakłócającego działania jaskrawego światła ekranu.

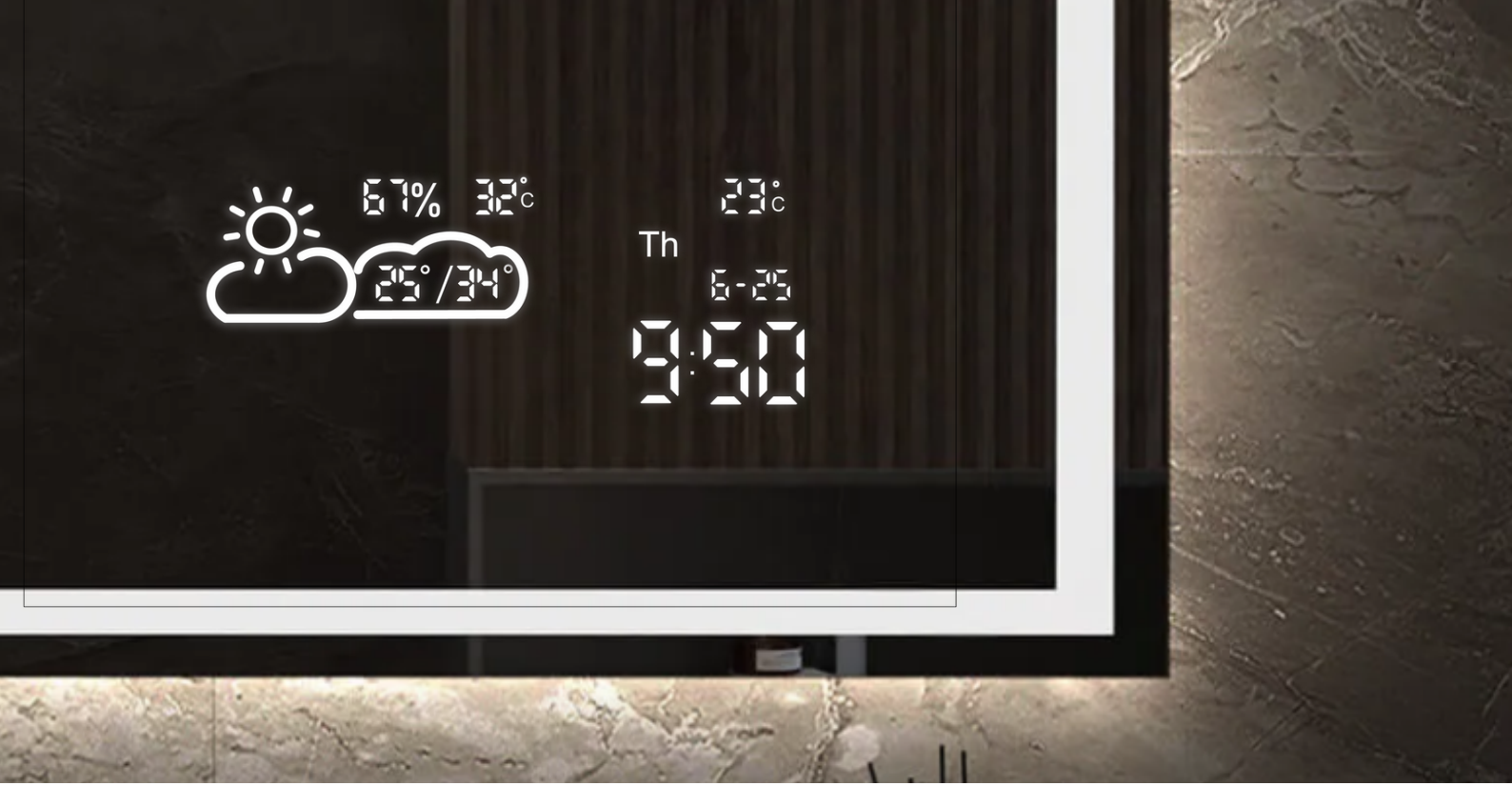

## **IKONY PROGNOZY POGODY**

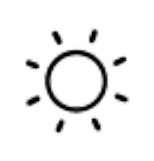

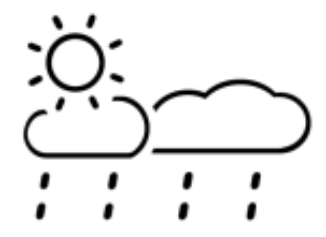

SŁOŃCE I DESZCZ

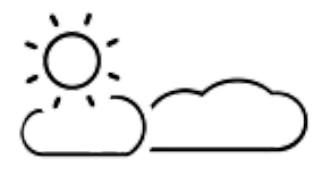

ZACHMURZENIE Z

PRZEJAŚNIENIAMI

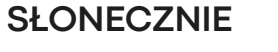

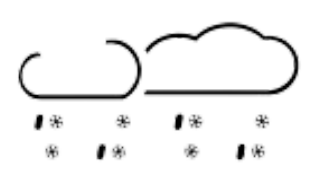

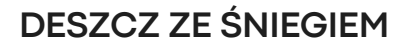

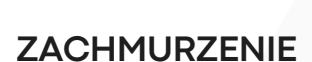

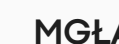

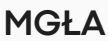

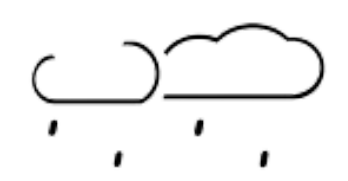

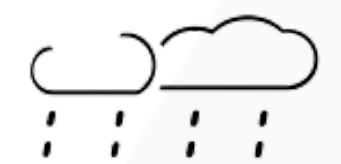

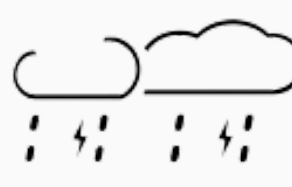

LEKKIE OPADY DESZCZU

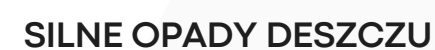

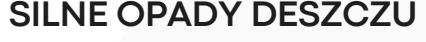

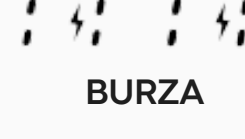

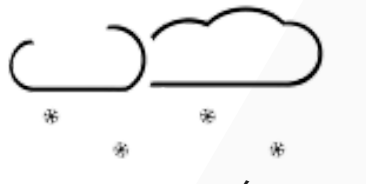

LEKKIE OPADY ŚNIEGU

MOCNE OPADY ŚNIEGU

诺

编

痢

68

## IKONY PROGNOZY POGODY

Twoje lustro pogodowe zostało dokładnie sprawdzone przed wysyłką, jednak w razie problemów z jego działaniem, możesz spróbować rozwiązać je samodzielnie, korzystając z poniższej listy:

#### **RESETOWANIE I USUWANIE STACJI POGODOWEJ**

Jeśli chcesz usunąć stację (np. aby skonfigurować ją za pomocą innego telefonu), pamiętaj, że po jej usunięciu musisz ponownie przejść przez wszystkie kroki opisane w instrukcji konfiguracji.

#### Zmiana hotspotu WiFi lub hasła:

Jeśli zmieniłeś hotspot WiFi lub hasło, musisz ponownie uruchomić urządzenie, aby połączyć je z nową siecią.

#### **Resetowanie:**

- 1.Odłącz stację od zasilania.
- 2.Poczekaj co najmniej 10 sekund.
- 3.Podłącz stację z powrotem do zasilania.
- 4.Szybko naciśnij i przytrzymaj przycisk resetowania przez 4-6 sekund, aż usłyszysz "tupot" wewnątrz lustra.
- 5. Puść przycisk resetowania.
- 6. Stacja uruchomi się ponownie i przejdzie do trybu konfiguracji.
- 7.Postępuj zgodnie z instrukcjami wyświetlanymi na ekranie telefonu, aby skonfigurować stację.

## **POPULARNE PROBLEMY**

| PROBLEM                                                              | SKUTEK                                                                                            | DZIAŁANIE                                                                                                    |  |
|----------------------------------------------------------------------|---------------------------------------------------------------------------------------------------|----------------------------------------------------------------------------------------------------|--|
| Temperatura / Wilgotność<br>wewnętrzna niepoprawnie się<br>wyświetla | Czujnik temperatury<br>może być zasłonięty                                                        | Upewnij się, że czujnik nie jest<br>zakrywany ani dotykany przez<br>inne przedmioty                                                                           |  |
| Stacja nie może połączyć się z<br>WiFi                               | Sygnał WiFi jest słaby,<br>lub występują błędy w<br>ustawieniach routera                          | Zrestartuj router i lustro (lub<br>przewiń instrukcję do następnej<br>strony)                                                                                 |  |
| Pogoda w czasie rzeczywistym<br>wyświetla się niepoprawnie           | Dane pogody nie są<br>aktualizowane                                                               | Zmień serwer w ustawieniach<br>aplikacji                                                                                                    |  |
| Wyświetla błąd "Err"                                                 | Nie powiodło się<br>połączenie stacji do<br>skonfigurowanej sieci.<br>Dane są już<br>nieaktualne. | Zrestartuj router. Upewnij się, że<br>sygnał WiFi jest wystarczająco<br>silny. Spróbuj zbliżyć wszystkie<br>urządzenia do siebie (telefon,<br>router, lustro) |  |
| Wyświetla błąd "05"                                                  | Router jest podłączony<br>do zbyt wielu urządzeń<br>w domu                                        | Usuń jedno dowolne<br>urządzenie z<br>sieci                                                                                                    |  |
| Wyświetla błąd "201"                                                 | Sieć jest niedostępna<br>lub hotspot WiFi został<br>zmieniony.                                    | a<br>Sprawdź, czy urządzenia są<br>wystarczająco blisko siebie                                                                                                |  |

### DIAGNOSTYKA PROBLEMU POŁĄCZENIA Z WI-FI

Masz problemy z połączeniem lustra z siecią Wi-Fi? Postępuj zgodnie z poniższymi krokami, aby zdiagnozować i naprawić problem:

#### 1. Nie udało się dodać urządzenia do sieci?

- Zresetuj zasilanie lustra: Odłącz lustro od zasilania na 10 sekund, a następnie podłącz je ponownie.
- Podłącz i odłącz urządzenie: Podłącz lustro do sieci Wi-Fi, a następnie odłącz je. Powtórz ten proces 4-6 razy.
- Sprawdź router: Upewnij się, że router jest włączony i prawidłowo podłączony do Internetu.

#### 2. Urządzenie obsługuje tylko sieć Wi-Fi 2,4 GHz:

- Sprawdź, czy Twój router jest dwupasmowy: Jeśli tak, upewnij się, że pasmo 2,4 GHz jest włączone.
- Nadaj pasmom 5 GHz i 2,4 GHz różne nazwy (SSID): Pomoże to lustrze rozpoznać sieć 2,4 GHz.
- Podłącz smartfon do sieci 2,4 GHz podczas konfiguracji: Upewnij się, że smartfon, którego używasz do konfiguracji lustra, jest podłączony do sieci 2,4 GHz.

#### 3. Nadal stacja nie widzi routera Wi-Fi?

- Użyj drugiego telefonu jako hotspotu Wi-Fi:
  - Wyłącz domowe Wi-Fi.
  - Utwórz hotspot Wi-Fi na swoim smartfonie i wybierz pasmo 2,4 GHz.
  - Nadaj hotspotu taką samą nazwę i hasło jak Twoja domowa sieć Wi-Fi.
  - Połącz lustro z hotspotem.
  - Włącz ponownie domowe Wi-Fi.

#### UWAGI

- Podczas łączenia routery, telefony i urządzenia powinny znajdować się jak najbliżej siebie.
- Urządzenie obsługuje tylko sieć Wi-Fi 2,4 GHz. Twój smartfon powinien łączyć się z siecią 2,4 GHz podczas konfiguracji. Sieć 5 GHz może czasami zakłócać połączenie. Najlepszym sposobem jest oddzielenie SSID obu sieci.

Jeśli nadal masz problemy z połączeniem lustra z siecią Wi-Fi, skontaktuj się z pomocą techniczną producenta lustra.